## How to reset your password on the FNB App

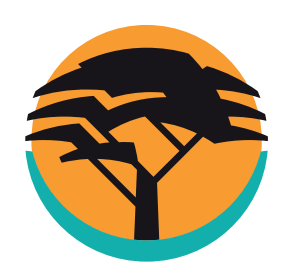

Bank **safely and securely** on the FNB App. **Reset your password** for added security so you can manage your money anywhere, anytime.

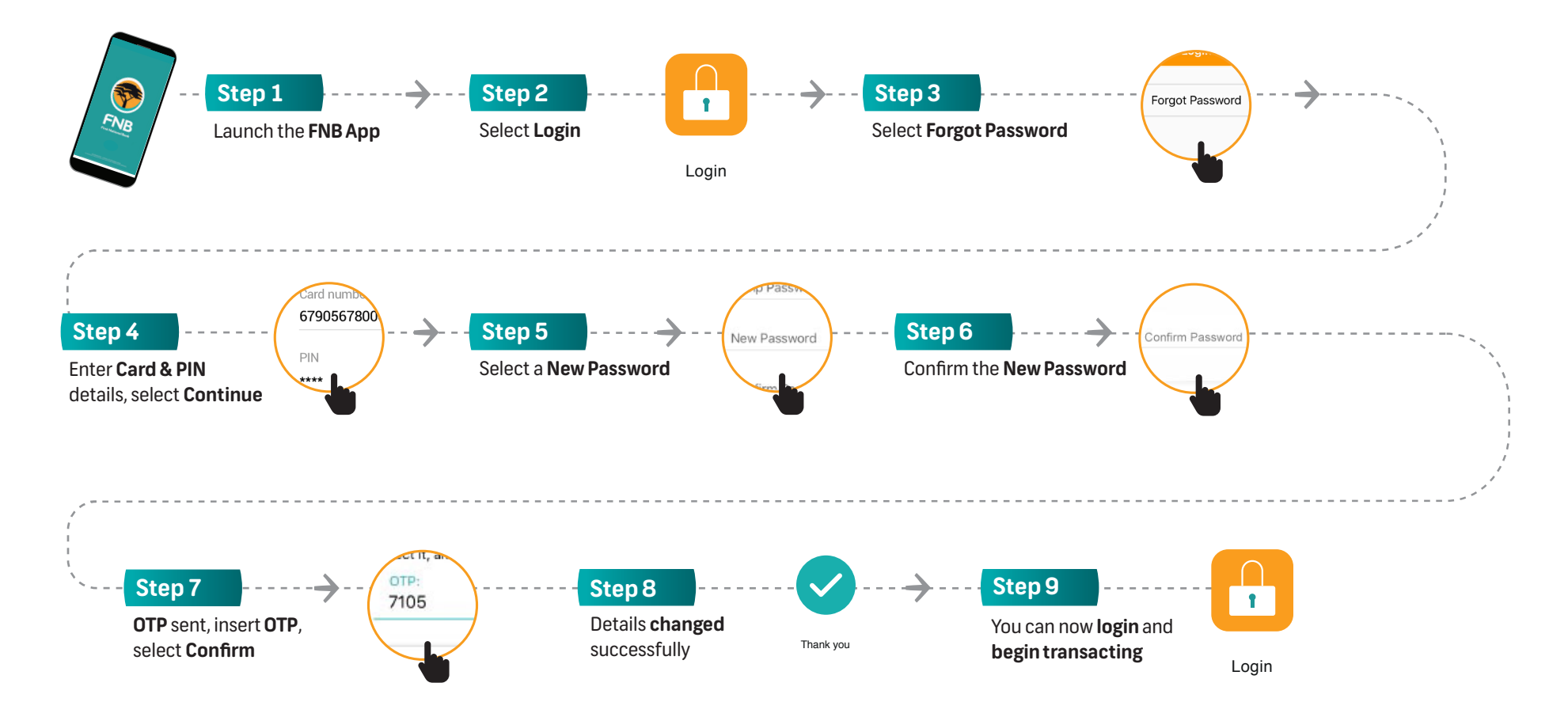

## Any time support

Early bird or night owl? Either way, you can message us with Secure Chat® whenever you want, via the FNB App. We're available 24/7.